## TUTORIEL – Allez Savoir #3 – Réservation balade en mer

## Attention : nous rencontrons des problèmes avec le navigateur Safari. Merci d'utiliser Google Chrome ou Mozilla Firefox.

1) Rendez-vous sur le site d'inscription à la balade à cette adresse : <u>https://allezsavoir2022.sciencesconf.org/</u>

Sur la page d'accueil, cliquez sur "Mon inscription" à gauche de l'écran.

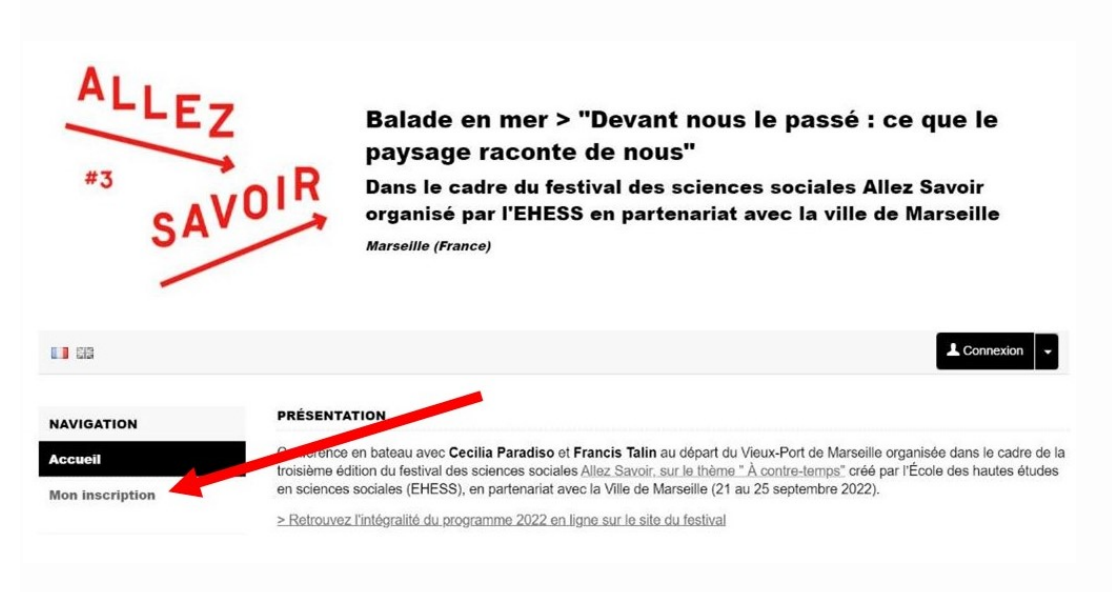

## 2) Sur la page suivante :

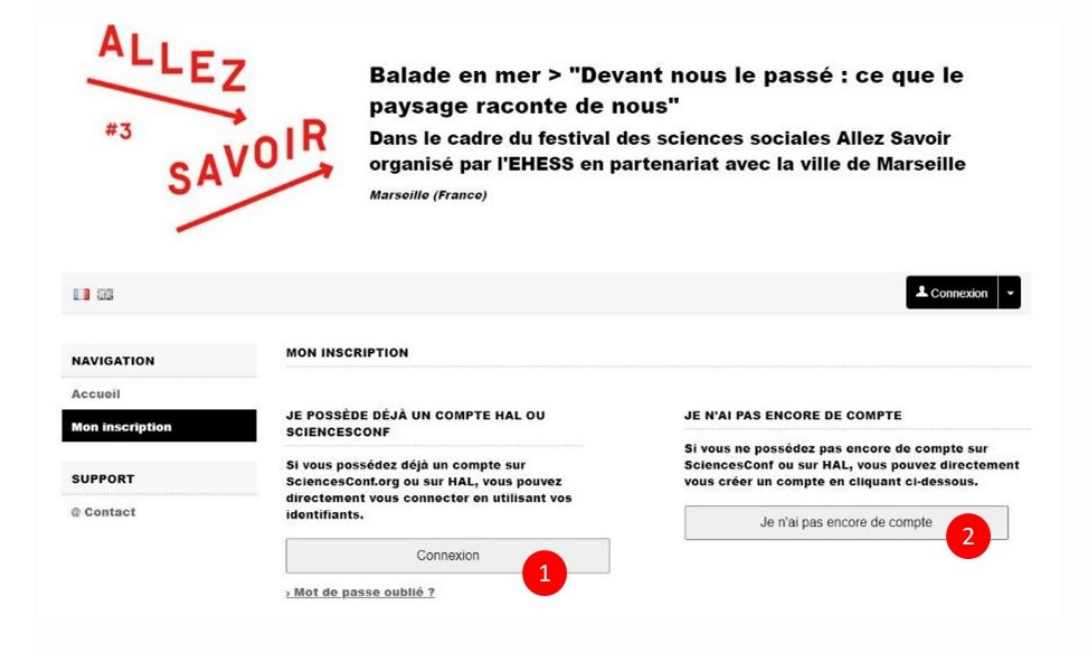

> Si vous disposez d'un compte HAL ou Sciences Conf, connectez-vous à celui-ci en cliquant sur le bouton "Connexion" (pastille rouge 1 sur l'image ci-dessus) en haut à droite de la page d'accueil. Sur la page suivante, entrez vos identifiants de connexion, puis validez.

> Si vous ne disposez pas encore de compte HAL ou Sciences Conf, cliquez sur le bouton "Je n'ai pas encore de compte" (pastille rouge 2 sur l'image ci-dessus) puis suivez les différentes étapes de création. Une fois celui-ci créé, connectez-vous une nouvelle fois au site à l'adresse <u>https://allezsavoir2022.sciencesconf.org/</u> puis cliquez sur le bouton "Mon inscription" à gauche de l'écran. Sur la page suivante, entrez vos identifiants de connexion, puis validez.

3) Vous serez ensuite redirigé.e sur une page vous demandant de compléter certaines informations. Sur cette page :

> Si les informations sont déjà toutes renseignées, cliquez en bas de page sur "Payer en ligne".

| f<br>ayer : : 10 € TTC <u>Détails (+)</u><br>acturation<br>igner l'adresse de facturation               | Ci-dessous, vous pouvez con<br>exoursion dans le cadre du f<br>vous acquitter de ces frais.                           | sulter le détail de vos frais d'inscription à la conférence Conférence-<br>estival de l'EHESS Allez Savoir 2022 et les moyens de paiement pour pouvoi |
|----------------------------------------------------------------------------------------------------|----------------------------------------------------------------------------------------------------|----------------------------------------------------------------------------------------------------|
| ayer : : 10 € TTC <u>Détails (+)</u><br>acturation<br>igner l'adresse de facturation                    | Récapitulatif                                                                                                    |                                                                                                    |
| acturation<br>igner l'adresse de facturation  A  A  A  A  A  A  A  A  A  A  A  A  A                     | › Montant à payer : : 10 € TTC D                                                                                      | <u>étails (+)</u>                                                                                                    |
| paiement<br>paiement<br>poisi de payer :<br>pouton ci-dessous pour accéder au site sécurisé de paiement | Adresse de facturation                                                                                                |                                                                                                    |
| palement<br>pisi de payer :<br>vouton ci-dessous pour accéder au site sécurisé de paiement              | Merci de renseigner radresse de la                                                                                    | auration                                                                                                    |
| Daiement<br>Disi de payer :<br>pouton ci-dessous pour accéder au site sécurisé de paiement              |                                                                                                    |                                                                                                    |
| paiement<br>pisi de payer :<br>pouton ci-dessous pour accéder au site sécurisé de paiement              | -                                                                                                    |                                                                                                    |
| paiement<br>pisi de payer :<br>routon ci-dessous pour accéder au site sécurisé de paiement              |                                                                                                    |                                                                                                    |
| paiement<br>pisi de payer :<br>pouton ci-dessous pour accéder au site sécurisé de paiement              |                                                                                                    |                                                                                                    |
| p <b>isi de payer :</b><br>xouton ci-dessous pour accéder au site sécurisé de paiement                  |                                                                                                    | /                                                                                                    |
| p <b>isi de payer :</b><br>nouton ci-dessous pour accéder au site sécurisé de paiement                  | Moyens de paiement                                                                                                    | /                                                                                                    |
| outon ci-dessous pour accéder au site sécurisé de paiement                                              | Moyens de paiement                                                                                                    |                                                                                                    |
| souton ci-dessous pour accéder au site sécurisé de paiement                                             | Moyens de paiement<br>Vous avez choisi de payer :                                                                     |                                                                                                    |
| souron ci-dessous pour acceder au site securise de parement                                             | Moyens de paiement<br>Vous avez choisi de payer :<br>En ligne                                                         |                                                                                                    |
|                                                                                                    | Moyens de paiement<br>Vous avez choisi de payer :<br>■ En ligne<br>Montant : 10 €                                     |                                                                                                    |
| Davor on ligno                                                                                          | Moyens de paiement<br>Vous avez choisi de payer :<br>En ligne<br>Montant : 10 €<br>Cliquez sur le bouton ci-dessous p | pur accéder au site sécurisé de paiement                                                                                                    |

> Si ce n'est pas le cas, complétez les informations manquantes puis cliquez sur le bouton en bas de page "Récapitulatif". Sur la page suivante, cliquez sur le bouton "Modifier".

| écapitulatif | Modifier les données             |                                                                                                    |
|--------------|----------------------------------|----------------------------------------------------------------------------------------------------|
|              | Adresse mail                     | main in the second second second second second second second second second second second second second second s |
|              | Identifiant                      | mapanaia                                                                                                    |
|              | Nom                              |                                                                                                    |
|              | Prénom                           |                                                                                                    |
|              | Langue par défaut de l'interface |                                                                                                    |
|              | Téléphone                        |                                                                                                    |
|              | Pays de votre organisme          |                                                                                                    |

Sur la nouvelle page, cliquez sur "Valider". Cliquez ensuite sur "Payer en ligne" votre inscription.

| ÿ-dessous, vous pouvez consulter le détail de vos frais d'inscription à la conférence Conférence-<br>xoursion dans le cadre du festival de l'EHESS Allez Savoir 2022 et les moyens de palement pour pouvoir<br>ous acquitter de ces frais. |                      |  |
|----------------------------------------------------------------------------------------------------|----------------------|--|
| Récapitulatif                                                                                                    |                      |  |
| Montant à payer : : 10 € TTC <u>Détails (+)</u>                                                                                                    |                      |  |
| Adresse de facturation<br>Merci de renseigner l'adresse de facturation                                                                                                    |                      |  |
|                                                                                                    |                      |  |
|                                                                                                    |                      |  |
|                                                                                                    |                      |  |
|                                                                                                    |                      |  |
|                                                                                                    |                      |  |
| Movens de naiement                                                                                                    |                      |  |
| Moyens de paiement                                                                                                    |                      |  |
| Moyens de paiement<br>Vous avez choisi de payer :                                                                                                    |                      |  |
| Moyens de paiement<br>Vous avez choisi de payer :<br>■ En ligne<br>Montant : 10 €                                                                                                    |                      |  |
| Moyens de paiement<br>Vous avez choisi de payer :<br>■ En ligne<br>Montant : 10 €<br>Cliquez sur le bouton ci-dessous pour accéder au site :                                                                                               | sécurisé de paiement |  |

4) Sur la page suivante, cliquez sur le bouton "Payer" puis suivez les différentes étapes pour finaliser votre inscription.

Passerelle de paiement Sciencesconf.org - Paybox Conférence-excursion dans le cadre du festival de l'EHESS Allez Savoir 2022

Bien cordialement,

L'équipe du festival Allez Savoir <u>festival@ehess.fr</u>